## **Comprehensive Program Review: Running Reports in Tracdat (v.3)**

Three steps are involved: (A) <u>running a report</u> consisting of results for the course SLOs that map up to the PSLO(s), (B) analyzing those findings, (C) <u>inputting your analysis and then running the four</u> <u>column report</u>. Unfortunately the new Tracdat configuration does not allow for the course level assessment results to be embedded as a hyperlink.

For step B, consider the following questions as you analyze the course level results. Your responses will be entered during Step C.

- What patterns emerge about students' attainment of the SLOs? Even if all the SLOs are met, you may still see ways to strengthen your program, which you can note in the analysis and action plan.
- Conversely, what gaps in learning do you note? Note in your action plan what your department intends to do to address these gaps. In addition to including a time frame for completion (the "action date"), you also may want to include who will be responsible and where these efforts will take place, such as during departmental meetings.
  - These gaps may help determine topics for discussion. For instance, some faculty who have more success with this competency may be invited to share their instructional strategies and assignments. If the department as a whole is struggling, perhaps faculty can explore why students struggle with this competency, and then seek out resources to help students learn, such as with our <u>Center for Transformative Teaching and Learning</u> (CTTL), professional organizations, conferences, etc.

- These gaps also may provide insights about curricular alignment. Do students receive adequate exposure and opportunities to practice this competency within the course? Or more largely, for majors, do students receive adequate exposure and opportunities to practice while proceeding through the required courses? What may emerge from this discussion is a recommendation or revision of a course sequence, such as which courses are best suited for students beginning the major and which are best for more advanced study. Ideally as students take the courses for the major, they will be introduced (I) to the competency, provided opportunities to practice it (P), and eventually develop mastery (D). Curricular alignment will help ensure that students have sufficient learning opportunities, and as such, may constitute your action plan. (See the <u>Skyline College SLOAC Framework</u>, 24-25 for guidelines, and Appendix M for a template. Tracdat also has this capability; contact <u>Karen Wong</u> if your department wants access and a tutorial.)
- Note which course level SLOs still need to be assessed. (These SLOs will appear in the report without an assessment method and result.) Overall, have a sufficient number of course level SLOs been assessed to provide insight about the attainment of the PSLO(s)? If not, note which course SLOs need to be assessed in your action plan.
- Do a sufficient number of course SLOs map up to the PSLO? All course level SLOs do not necessarily need to align with a PSLO, but a PSLO should have more than one course level SLO that maps up. Your action plan may be a review and revision of your PSLOs.

| Step A: Running a PSLO Report that Shows the Course Level Assessment Results                                                                                                    |                                                                                                    |  |  |
|----------------------------------------------------------------------------------------------------|----------------------------------------------------------------------------------------------------|--|--|
| Step 1:                                                                                                    |                                                                                                    |  |  |
| Log in to TracDat (use Mozilla Firefox<br>– do <b>not</b> use Internet Explorer)<br><u>https://sanmateo.tracdat.com/tracdat/</u>                                                                                                    | Sas Merro Coustr<br>Consentry Coustor Destruct                                                                                                    |  |  |
| For user name and password, contact<br>Karen Wong or Lorraine DeMello.                                                                                                    | About Nuventive Contact Us                                                                                                    |  |  |
| Step 2:                                                                                                    |                                                                                                    |  |  |
| Access Department by calesting the                                                                                                    |                                                                                                    |  |  |
| correct department from the<br>dropdown menu at the top of the<br>page.                                                                                                    | ◆ tracdat' A Sample Dept *                                                                                                    |  |  |
| Access Department by selecting the correct department from the dropdown menu at the top of the page.                                                                                                    | ◆ tracdat' A Sample Dept *                                                                                                    |  |  |
| Step 3:                                                                                                    | ♦ tracdat' A Sample Dept ★ tracdat' SKY Dept-Anthropology                                                                                                    |  |  |
| Step 3:<br>From the options on the left- hand side of the page.                                                                                                    | SKY Dept - Anthropology   SKY Dept - Anthropology     SKY Dept - Anthropology     Reports     Standard Reports                                                                                                    |  |  |
| The age.                                                                                                    |                                                                                                    |  |  |
| Step 3:<br>From the options on the left- hand<br>side of the page, click on <b>Reports</b> ,<br>hen <b>Standard Reports</b> , and then<br><b>Relationship and Assessment:</b>                                                                                                    | Image: Stracdat'     ASample Dept     Image: Stracdat'     Stracdat'     Stractationationationationationationationatio                                                                                                    |  |  |
| Step 3:<br>From the options on the left- hand<br>side of the page, click on <b>Reports</b> ,<br>hen <b>Standard Reports</b> , and then<br><b>Relationship and Assessment:</b><br>Course Outcomes by PSLOS.                                                                                                    | Skr Dept     Skr Dept                                                                                                    |  |  |
| Step 3:         From the options on the left- hand ide of the page, click on Reports, hen Standard Reports, and then Relationship and Assessment:         Course Outcomes by PSLOs.                                                                                                    | Image: Stracdat     Stracdat     Stractat     Stractat </td                                                                                                    |  |  |
| Step 3:         From the options on the left- hand ide of the page, click on Reports, hen Standard Reports, and then Relationship and Assessment:         Course Outcomes by PSLOs.                                                                                                    | Image: Skry Dept - Anthropology     Image: Skry Dept - Anthropology     Image: Skry Dept -                           |  |  |
| Step 3:<br>From the options on the left- hand<br>side of the page, click on <b>Reports</b> ,<br>hen <b>Standard Reports</b> , and then<br><b>Relationship and Assessment:</b><br>Course Outcomes by PSLOs.                                                                                                    | SkY Dept - Anthropology     SkY Dept - Anthropology     SkY Dept - Anthropology     SkY Dept - Anthropology     SkY Dept - Anthropology     SkY Dept - Anthropology     SkY Dept - Anthropology     SkY Dept - Anthropology     SkY Dept - Anthropology     SkY Dept - Anthropology     SkY Dept - Anthropology     SkY Dept - Anthropology     Sky Dept - Anthropology     Sky Dept - Anthropology                                                                                                    |  |  |
| Step 3:<br>From the options on the left- hand<br>side of the page, click on <b>Reports</b> ,<br>hen <b>Standard Reports</b> , and then<br><b>Relationship and Assessment:</b><br><b>Course Outcomes by PSLOs</b> .                                                                                                    | Stracdat     Adample Dept     Adample Dept     Stry Dept - Anthropology     Stry Dept - Anthropology     Str                                                                                                    |  |  |
| Access Department by selecting the<br>correct department from the<br>dropdown menu at the top of the<br>page.<br>Step 3:<br>From the options on the left- hand<br>side of the page, click on <b>Reports</b> ,<br>then <b>Standard Reports</b> , and then<br><b>Relationship and Assessment:</b><br><b>Course Outcomes by PSLOs</b> . | Image: Stract       A Sample Dept         Image: Stract       Str Dept - Anthropology         Image: Stract       Str Dept - Anthropology         Image: Stract       Str Dept - Anthropology         Image: Stract       Str Dept - Anthropology         Image: Stract       Stry Dept - Anthropology         Image: Stract       Stry Dept - Anthropology         Image: Stract       Stry Dept - Anthropology         Image: Stract       Stry Dept - Anthropology         Image: Stract       Stry Dept - Anthropology         Image: Stract       Stry Dept - Anthropology         Image: Stract       Stry Dept - Anthropology         Image: Stract       Stry Dept - Anthropology         Image: Stract       Stry Dept - Anthropology         Image: Stract       Stry Dept - Anthropology         Image: Stract       Stry Dept - Anthropology         Image: Stract       Department Reports         Image: Stract       Stry Dept - Anthropology         Image: Stract       Department Stract         Image: Stract       Department Stract         Image: Stract       Department Stract         Image: Stract       Stract         Image: Stract       Department Stract         Image: Stract       Stract <tr< td=""></tr<> |  |  |

## Step 4:

To run a report that summarizes results for course level SLOs that map up to the PSLOs:

For the **Layout**, choose the **Format**, give the report a **Title**, and choose Skyline College from the pull-down **Report Logo** options.

For the **Filter**, choose "Active" **PSLO Status** and **Course Outcomes Statuses**, and the past six years' **Reporting Cycle**.

Under **Options**, mark "Show Details" and "Include Course Outcomes with No Results." The latter information will identify which SLOs need to be assessed ASAP, or at least in the next three-year assessment cycle.

See 4a, 4b, and 4c for additional filter options.

| Lavout                                   |                                                                  |
|------------------------------------------|------------------------------------------------------------------|
| * Fc                                     | ormat PDF 🔻                                                      |
| <sup>₽</sup> Repor                       | t Title Relationships and Assessment: Course Outcomes by PSLOs 2 |
| Report Su                                | ubtitle                                                          |
| Report                                   | : Logo Skyline College 🔻                                         |
| Filter                                   |                                                                  |
|                                          |                                                                  |
| PSLO S                                   | Active X                                                         |
| Planning                                 | Years                                                            |
| Course Outcome Sta                       | .tuses Active *                                                  |
| Assessment (                             |                                                                  |
| Assessment Method Categ                  | sures                                                            |
| Sort Ke                                  | ween and                                                         |
| Reporting                                | Cycle 2016-2017 * 2015-2016 * 2014-2015 * 2013-2014 *            |
|                                          | 2012 - 2013 * 2011 - 2012 *                                      |
| Result                                   | Types                                                            |
| Options                                  |                                                                  |
| Show D                                   | etails V                                                         |
| Include Fields With No                   | Data                                                             |
| Include PSLOS with no Related Course Out | anite 2                                                          |
|                                          |                                                                  |
|                                          |                                                                  |
|                                          |                                                                  |
|                                          |                                                                  |
|                                          |                                                                  |
|                                          |                                                                  |
|                                          |                                                                  |
|                                          |                                                                  |
|                                          |                                                                  |
|                                          |                                                                  |
|                                          |                                                                  |
|                                          |                                                                  |
|                                          |                                                                  |
|                                          |                                                                  |
|                                          |                                                                  |
|                                          |                                                                  |

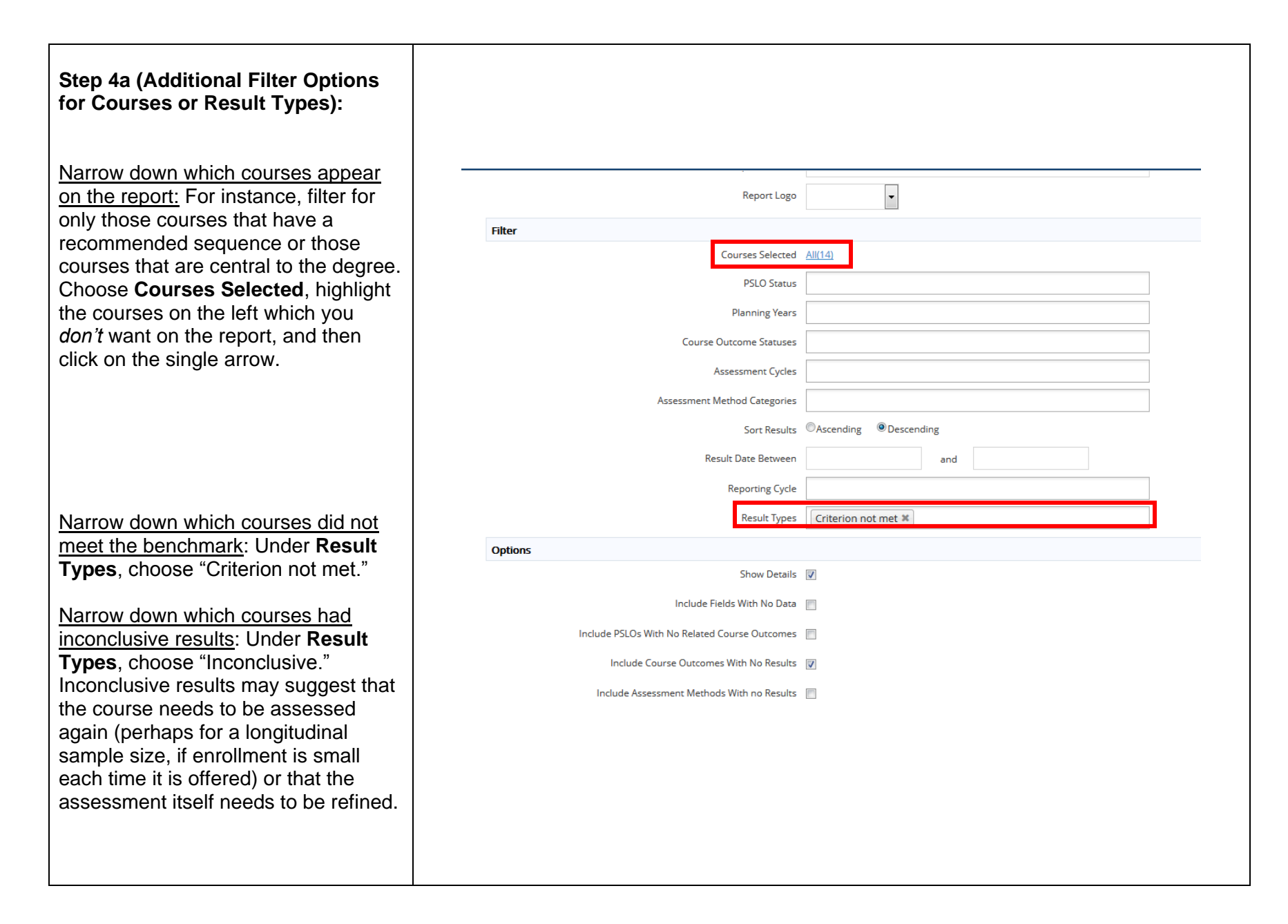

| Step 4b (Additional Filter Options for highlighting single PSLOs):                                       |                              |                                                        |
|----------------------------------------------------------------------------------------------------|------------------------------|--------------------------------------------------------|
| If you want a separate report for each PSLO, temporarily inactivate the PSLO. Under Department Planning, |                              |                                                        |
| choose Program Assessment Plan.                                                                          | t * Format                   | PDF V                                                  |
| Click the 🕼 to the right of the                                                                          | * Report Title               | Relationships and Assessment: Course Outcomes by PSLOs |
| program outcome. Select Inactive                                                                         | Report Subtitle              |                                                        |
| from the PSLO Status                                                                                     | Report Logo                  | •                                                      |
|                                                                                                    |                              |                                                        |
| For the Filter shares (the setting 1                                                                     | Courses Selected             | <u>All(9)</u>                                          |
| Por the Filter, choose "inactive"<br>PSLO Status. (See Step 4 for the                                    | PSLO Status                  | Inactive ¥                                             |
| other filters.)                                                                                          | Planning Years               |                                                        |
|                                                                                                    | Course Outcome Statuses      |                                                        |
|                                                                                                    | Assessment Cycles            |                                                        |
| Once you've run the report, change                                                                       | Assessment Method Categories |                                                        |
| the PSLO Status back to the Active                                                                       | Sort Results                 | OAscending ODescending                                 |
| status.                                                                                                  | Result Date Between          | and                                                    |
|                                                                                                    |                              |                                                        |
|                                                                                                    |                              |                                                        |
|                                                                                                    |                              |                                                        |
|                                                                                                    |                              |                                                        |
|                                                                                                    |                              |                                                        |
|                                                                                                    |                              |                                                        |
|                                                                                                    |                              |                                                        |
|                                                                                                    |                              |                                                        |

| Step 4c (Additional Filter Options              |                                                                                                    |            |
|-------------------------------------------------|----------------------------------------------------------------------------------------------------|------------|
| for Excluding Results to Ineffective            |                                                                                                    |            |
| Assessment Methods):                            |                                                                                                    |            |
|                                                 |                                                                                                    |            |
| To remove results for course level              |                                                                                                    |            |
| assessment methods that didn't work             | SKY ANTH 110 - Cultural Anthropology                                                                                                    | *          |
| well inactivate them                            | Course Outcomes                                                                                                    | ۵          |
|                                                 | Basic Knowledge Identify, and define, analyze and interpret nomenciature, concepts and cultural processes in cross cultural contexts.                                                                                                    | <b>2</b> a |
| Click on the Course Name for the                | C (Active)                                                                                                    |            |
| Click on the <b>Course Name</b> for the         | Communication Communicate anthropological knowledge using oral, written, and other technologically oriented modalities (Active)                                                                                                    | 2 එ ම      |
| appropriate course.                             | Critical Analysis Analysis | C 4 8      |
|                                                 | C (Active)                                                                                                    |            |
|                                                 | Diversity Explain the relationship and intersection of diverse cultural forces that shape and distinguish different belief systems as they relate to concepts such as enculturation, ethnocentrism and cultural relativism.                                                                                                    | ☞ 43 @     |
| Select the <b>dropdown</b> on the SLO and       | 0 t mut                                                                                                    |            |
| then the Assessment Methods                     |                                                                                                    |            |
| dropdown.                                       |                                                                                                    |            |
|                                                 |                                                                                                    |            |
|                                                 |                                                                                                    |            |
|                                                 |                                                                                                    |            |
|                                                 |                                                                                                    |            |
|                                                 |                                                                                                    |            |
|                                                 |                                                                                                    |            |
| Click the edit icon <a>Imster</a> to update the | e in assigning results                                                                                                    |            |
| Assessment Method. Uncheck                      | Active 🔽                                                                                                    |            |
| Active.                                         | Assessment Method Category Pre and post testing                                                                                                    |            |
|                                                 | * Assessment Method pre and post tests                                                                                                    |            |
|                                                 |                                                                                                    |            |
| Can Stop 4 for the filters   Inder              | Success Criterion students will show improvement                                                                                                    |            |
| See <u>Step 4</u> for the filters. Onder        |                                                                                                    |            |
| Options, the box for include inactive           | Schedule                                                                                                    |            |
| Assessment Methods" should not be               |                                                                                                    |            |
| checked.                                        |                                                                                                    |            |
|                                                 |                                                                                                    |            |
|                                                 |                                                                                                    |            |
|                                                 |                                                                                                    |            |
|                                                 |                                                                                                    |            |
|                                                 |                                                                                                    |            |
|                                                 |                                                                                                    |            |

| Step 5:<br>Click Open Report, Download as<br>Zip, or Save in Document<br>Repository (if you'd like to directly<br>save in a Tracdat file designated for<br>PSLO reports) in the upper right hand<br>corner. | Download as Zip<br>Save to Document Repository |
|----------------------------------------------------------------------------------------------------|------------------------------------------------|
| Step 6:                                                                                                    |                                                |
| If you open the report, in the upper<br>right- hand corner, you have options<br>you can exercise:                                                                                                    |                                                |
| View the report in full-screen format.                                                                                                    |                                                |
| Print the report.                                                                                                    |                                                |
| Download the document to save.                                                                                                    |                                                |

# Step C: Inputting your Analysis and Running the Four Column Report

### Step 1: Assessment Method

From the options on the left- hand side of the page, click on **Departmental Planning**, and then **Program Assessment Plan.** 

To the right, click on the arrow to the corresponding PSLO. Add an assessment method by clicking on the

to the right of **Assessment Methods.** 

#### TracDat v5.1.0.9 🗲 🛈 🔒 | http C Q Search ☆白ま合図 Most Visited B Getting Started R Web Slice Gallery TracDat v51.0.9 >tracdat SKY Dept - Anthropology SKY Dept - Anthropology > Department Planning > Program Assessment Plan Home **₽** SLOs ଟ ମାର / Departm Start Date: 10/30/2012 Results Course Planning A Mapping 6.6.8 ally consider, analyze, and research special issues in Anthropology and their effects on culture and society. (Activ Reports 699 Image: Ethical Behavior Recognize the importance of, and practice ethical behavior in a professional anthropological, both within academia and the communication of the second second Community Engagement Bing back into the community and apply the skills, abilities and knowledge acquired in the Anthropology Program for the betterment of others and themselves, and to further the objectives of a deeper anthropology Program for the betterment of others and themselves, and to further the objectives of a deeper anthropology Program for the betterment of others and themselves, and to further the objectives of a deeper anthropology Program for the betterment of others and themselves, and to further the objectives of a deeper anthropology Program for the betterment of others and themselves, and to further the objectives of a deeper anthropology Program for the betterment of others and themselves. 6 6 2 Documents understanding of our world. (Ac

#### Step 2:

From the pull-down menu, choose Instructional PSLOs—Roll Up Course Assessment Results (unless you're using a different assessment).

Enter information for the remaining three fields. The success criterion may be a certain percentage of course level results whose criteria are met. The schedule may be the year your department is conducting its Comprehensive Program Review.

| eological and biolo |
|---------------------|
|                     |
|                     |
|                     |
|                     |
|                     |
|                     |
|                     |
|                     |
|                     |
|                     |

| <b>Step 3a:</b><br>In the upper-right hand corner,<br>choose <b>Save and Return.</b>                                                       | Save and Return<br>Save and Add New                                                                                                    |                                    |
|----------------------------------------------------------------------------------------------------|----------------------------------------------------------------------------------------------------|------------------------------------|
| Step 3b:                                                                                                    | Anthropological Theories Summarize and interpret the main theories in Anthropology that offer various explanations and understandings of diverse cultural, archaeological and biological processes that impact societies.     (@ (Active)                                                                                                    | C 4 0                              |
| To copy the same assessment<br>method to the other PSLOs, choose<br>the middle icon.                                                       | Planning Years:         Sarr Date:         Image: Sarr Date:         Image: Sarr Date:                                                                                                    | د<br>ع<br>ک<br>ک                   |
| <b>Step 3c:</b><br>Hold down the ctrl key and left click<br>the remaining PSLOs, and then click<br>on the single arrow. Then <b>Save</b> . | StY Dept - Anthrepology > Department Planning > Program Assessment Method  Showing all 4 Fitter  Showing all 4 Fitter Showing all 4 Fitter  Showing all 4 Fitter  Showing all 4 Fitter  Showing all 4 Fitter  Showing all 4 Fitter  Showing all 4 Fitter  Showing all 4 | Vekome<br>Venskersnetter<br>Return |

| Step 4: Analysis<br>From the options on the left- hand<br>side of the page, click on<br>Departmental Planning, and then<br>Results.<br>Click on the arrow to the<br>corresponding PSLO. Add a result by<br>clicking on the to the right of the<br>corresponding assessment method. | Index 6189     Implifierent strackt om houding latency identifierent strackt om houding identifierent strackt om houding latency identifierent strackt om houding identifierent strackt om houding identifierent strackt om housing if denter strackt om housing if denter strackt om housing is a strackt om hou                                   |
|----------------------------------------------------------------------------------------------------|----------------------------------------------------------------------------------------------------|
| Step 5:                                                                                                    |                                                                                                    |
| Fill in the assessment <b>Result</b> ,<br><b>Reporting Cycle</b> (academic year the<br>PSLO was assessed), <b>Result Type</b> ,<br>and <b>Who Discussed the Results</b> et.<br>al.<br>Your Assessment Results will be your<br>responses to <u>Step B</u> .                         | Antropological Theories Summarize and Interpret the main theories in Anthropology that offer various explanations and understandings of diverse cules in Instructional PSLOS – Roll Up Course Assessment Results Testing – Five SLOS from eight courses map up to the PSLO. Four of them were assesses Success Criterion Students will have met the criteria for all of the courses that map up to the PSLO. Four of them were assesses Success Criterion Students will have met the criteria for all of the courses that map up to the PSLO. Four of them were assesses Success Criterion Students will have met the criteria for all of the courses that map up to the PSLO. So from eight courses that map up to the PSLO. So from eight courses that map up to the PSLO. The pseudo state of the courses that map up to the PSLO. The pseudo state of the courses that map up to the PSLO. The pseudo state of the courses that map up to the PSLO. The pseudo state of the courses of the courses of the courses of the course of the courses of the course of the courses of the courses of the courses of the courses of the courses of the courses of the courses of the courses of the courses of the courses of the courses of the courses of the courses of the courses of the courses of the course of the courses of the courses of the course of the courses of the courses of the courses of the course of the courses of the course of the course of |

| <b>Step 6:</b><br>Click <b>Save and Return</b> in the upper<br>right-hand corner of the screen.                                                                                                    | Save and Return<br>Save and Add New                                                                                                    |  |
|----------------------------------------------------------------------------------------------------|----------------------------------------------------------------------------------------------------|--|
| <ul> <li>Step 7a:<br/>Enter an Action plan by clicking on the</li> <li>to the right of Actions.</li> <li>Step 7b:<br/>Enter the date the action will take<br/>place by (Action Date), the Action to<br/>be completed and Action Plan<br/>Category (optional).</li> <li>Step 7c:<br/>Click Save and Return.</li> </ul> | Image: Strate data     Strate data     Strate data     Strate data     Strate data     Strate data     Strate data     Strate data     Strate data     Strate data     Strate data                Strate data                                                                                                    |  |
| Step 8: Report<br>From the options on the left- hand<br>side of the page, click on <b>Reports</b> ,<br>then <b>Standard Reports</b> , and then<br><b>Assessment: Department Four</b><br><b>Column</b> (under Department Reports).                                                                                     | Sky Dept - Anthropology         Sky Dept - Anthropology > Reports > Standard Reports         Home         Department       Department Reports         Department Planning       Assess       Department Four Column       This report shows the PSLO signature to the SELO syou wish to display the PSLO signature to the SELO syou wish to display the PSLO signature to the SELO syou wish to display the PSLO signature to the SELO syou wish to display the PSLO signature to the SELO syou wish to display the PSLO signature to the SELO syou wish to display the PSLO signature to the SELO syou wish to display the PSLO signature to the SELO signature to the SELO syou wish to display the PSLO signature to the SELO syou wish to display the PSLO signature to the SELO signature to the SELO signate to the SELO signature to the SELO signature to the SEL |  |

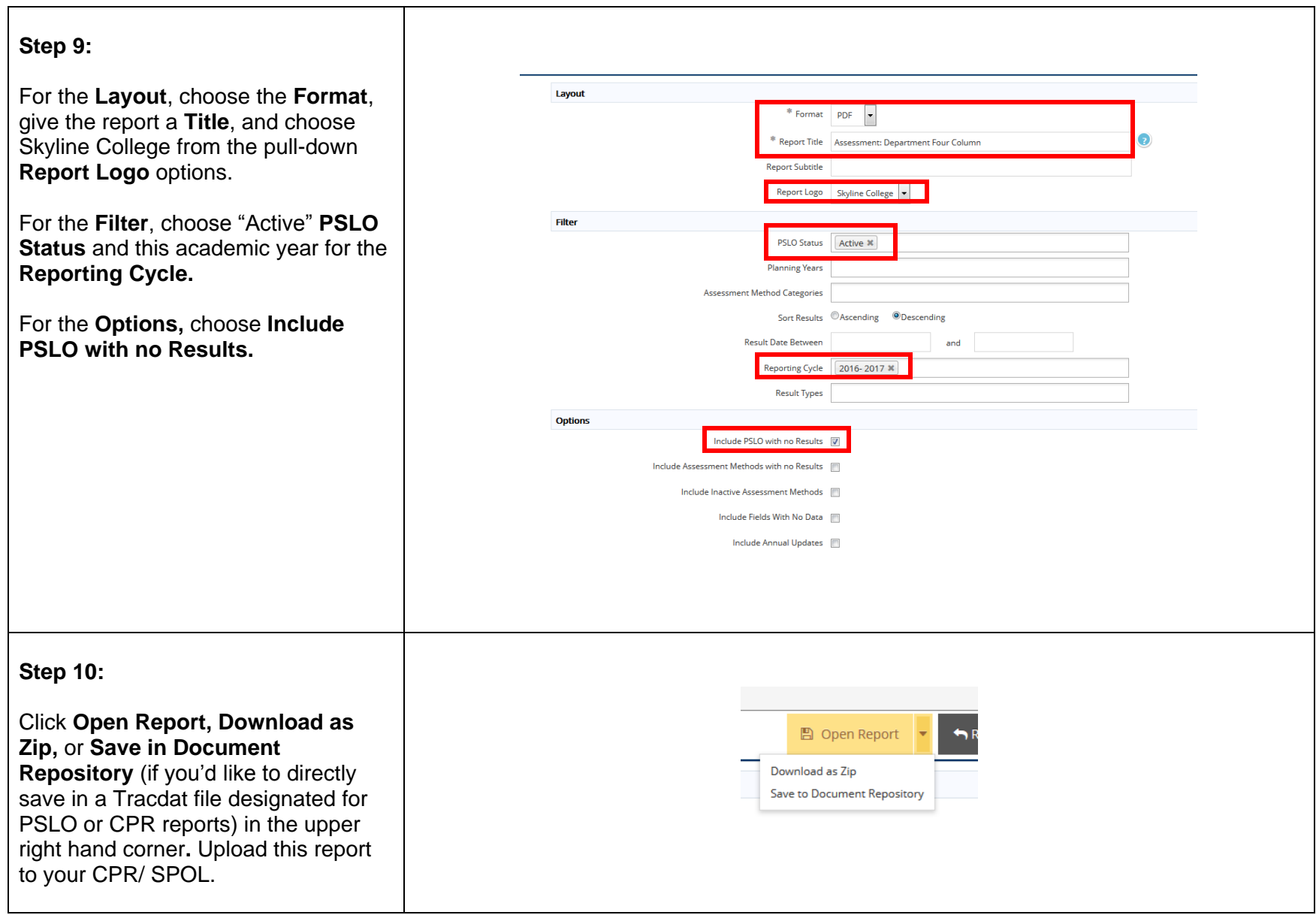

Last Updated on March 5, 2018